# Schritt für Schritt Anleitung für Datenverwaltung unter MFC

## Ziel, Inhalt

• Wir erhalten hier eine Anleitung um ein einfaches MFC Programm zu erstellen, das als Ausgangspunkt für das Projekt Notenverwaltung dienen kann.

| Schritt für Schritt Anleitung für Datenverwaltung unter MFC | 1  |
|-------------------------------------------------------------|----|
| Ziel, Inhalt                                                | 1  |
| Einfache Notenverwaltung, Schritt für Schritt               | 2  |
| Projekt erzeugen                                            | 2  |
| Single - Document Interface                                 | 2  |
| Neue Klasse CNote                                           | 6  |
| Elemente der Klasse CNote                                   | 7  |
| Dialog zum Erzeugen von Noten                               | 9  |
| Zugriff auf den Notenwert im Dialog                         | 13 |
| Menupunkt einfügen                                          | 13 |
| Menupunkt behandeln                                         | 14 |
| Document Klasse ergänzen                                    | 14 |
| CObArray in der Document Klasse                             | 15 |
| Zugriff auf die Noten                                       | 16 |
| Anpassen der View Klasse                                    | 16 |
|                                                             |    |

# Einfache Notenverwaltung, Schritt für Schritt

# Projekt erzeugen

Wir erzeugen ein Projekt mit dem MFC - Applikationsassistenten. Du hast die Möglichkeit dieses Projekt zu verwenden um daraus später die endgültige Notenverwaltung zu bauen, oder du kannst es als paralleles Projekt dazu betreiben. Ich verwende den zweiten Ansatz, wo ich ein zweites Projekt erzeuge und die gewonnenen Erkenntnisse danach im endgültigen Projekt verwende.

| 🚆 ATL COM AppWizard 🛛 💁 Win32 Dynamic   | c-Link Library Project name:                                                                                                    |
|-----------------------------------------|----------------------------------------------------------------------------------------------------|
| 💐 ATL/WTL AppWizard 🛛 🕺 Win32 Static Li | brary NotenVerwaltungTest                                                                                                    |
| 🔐 Cluster Resource Type Wizard          | 1                                                                                                    |
| 🕂 Custom AppWizard                      | Lo <u>c</u> ation.                                                                                                    |
| 💼 Database Project                      | C:\Documents and Settings\Mar                                                                                                    |
| DevStudio Add-in Wizard                 |                                                                                                    |
| 🕉 Extended Stored Proc Wizard           |                                                                                                    |
| 🗬 ISAPI Extension Wizard                | Create new workspace                                                                                                    |
| 🚰 Makefile                              | C Add to current workspace                                                                                                    |
| 🚰 MFC ActiveX ControlWizard             | Dependency of:                                                                                                    |
| 🖉 MFC AppWizard (dll)                   |                                                                                                    |
| ⊱ MFC AppWizard (exe)                   |                                                                                                    |
| 🕺 New Database Wizard                   |                                                                                                    |
| 🎁 Utility Project                       | Distance                                                                                                    |
| 🛋 Win32 Application                     | Elaronnis.                                                                                                    |
| Win32 Console Application               | IWIN32                                                                                                    |
| •                                       | The second second secon |

Applikationsassistent

#### Single - Document Interface

Unser Programm soll nur ein Dokument geöffnet halten können. Sollen mehrere Dokumente bearbeitet werden, muss der Benutzer das Programm noch einmal starten. Diese Interface - Art ist moderner und unterstützt das die Idee an einem Dokument zu arbeiten, anstelle vom Arbeiten mit einem Programm.

| 1FC AppWizard - Step | 1<br>Jocument 1 | What type of                                                                       | application would y                                             | ou like to create?            |
|----------------------|-----------------|------------------------------------------------------------------------------------|-----------------------------------------------------------------|-------------------------------|
| File Edit Yiew Windo | ₩ <u>H</u> elp  | <ul> <li>G Single</li> <li>C Multipl</li> <li>C Dialog</li> <li>I Docun</li> </ul> | <u>document</u><br>e documents<br>based<br>nent∕⊻iew architectr | ure support?                  |
|                      |                 | What Jangua<br>German [I                                                           | ge would you like y<br>Germany] (APPWZ[                         | Dur resources in?<br>DEU.DLL) |
|                      | < <u>B</u> ack  | <u>N</u> ext>                                                                      | Einish                                                          | Cancel                        |

Die Auswahl der "Single document" Eigenschaft

Bei Schritt 2 und Schritt 3 belassen wir die Grundeinstellungen, "Datenbankunterstützung" nichts anwählen, obwohl, die Schulnoten schlussendlich in eine Datenbank gehören würden. Auch Schritt 3 ist mit den voreingestellten Werten in Ordnung. So dass wir nun zu Schritt 4 gelangen:

| Application                                  | What features would you like to include?                |
|----------------------------------------------|---------------------------------------------------------|
| le Edit Yiew Yindow Help                     | ✓ Docking toolbar                                       |
| rint<br>rint Preview                         | ✓ Initial <u>s</u> tatus bar                            |
| rint Setup                                   | Printing and print preview                              |
| zit                                          | Context-sensitive H <u>e</u> lp                         |
|                                              | ☑ <u>3</u> D controls                                   |
| sadu                                         | MAPI (Messaging API)                                    |
|                                              | Image: Market Sockets                                   |
|                                              | How do you want your toolbars to look?                  |
| Editing Control: Record                      | Normal                                                  |
| X Check Boz 💿 Radio Button<br>O Radio Button | C Internet Explorer ReBars                              |
|                                              | How many files would you like on your recent file list? |
|                                              | 4 📑 Advanced                                            |
|                                              |                                                         |

Hier wählen wir den Knopf für weitere Einstellungen

Folgender Dialog erscheint nun:

|                                                                                                    | Level and the U                                                                                                    |
|----------------------------------------------------------------------------------------------------|----------------------------------------------------------------------------------------------------|
| ocument Template Strings                                                                                                | Window Styles                                                                                                    |
| Non-localized strings                                                                                                   |                                                                                                    |
| File e <u>x</u> tension:                                                                                                | File type <u>I</u> D:                                                                                                    |
| not                                                                                                    | NotenVerwaltungTest.D                                                                                                    |
| Localized strings                                                                                                    | Main frame <u>c</u> aption:                                                                                                    |
| Localized strings                                                                                                    | Main frame caption:                                                                                                    |
| Localized strings<br>Language:<br>German [Germany]                                                                      | Main frame <u>c</u> aption:<br>NotenVerwaltung                                                                                      |
| Localized strings<br>Language:<br>German [Germany]<br>Doc type name:                                                    | Main frame <u>c</u> aption:<br>NotenVerwaltung<br><u>F</u> ilter name:                                                              |
| Localized strings<br>Language:<br>German [Germany]<br>Doc type name:<br>Noten                                           | Main frame <u>c</u> aption:<br>NotenVerwaltung<br><u>Filter name:</u><br>Dateityp Noten (*.not)                                     |
| Localized strings<br>Language:<br>German [Germany]<br>Doc type name:<br>Noten<br>File <u>n</u> ew name (short<br>name): | Main frame <u>c</u> aption:<br>NotenVerwaltung<br>Eilter name:<br>Dateityp Noten (*.not)<br>File type na <u>m</u> e (long<br>name): |

Dialog für weitere Einstellungen

4/17

Bei diesem Dialog können wir unser Programm mit einer Dateiendung verbinden. Auch können wir verschiedene weitere Einstellungen vornehmen, wie der Name des Hauptfensters ("NotenVerwaltung").

Nach Schliessen dieses Dialoges sind die Schritte 4 und 5 einfach mit "weiter>" zu bestätigen.

Beim Schritt 6 wählen wir noch als View Typ nicht den voreingestellten Typ CView sondern die Klasse CListView. Von dieser Klasse wird unsere View Klasse abgeleitet. Die CListView beherbergt ein List Control. Das List Control wird vom Betriebssystem verwendet um die rechte Seite im Explorer darzustellen. Es kann als Icon-, Detail- und Listenansicht verwendet werden.

| MFC AppWizard - Step 6 of 6 | AppWizard creates the following classes for you:<br>CNotenVerwaltungTestView<br>CNotenVerwaltungTestApp<br>CMainFrame<br>CNotenVerwaltungTestDoc |                                             |  |
|-----------------------------|----------------------------------------------------------------------------------------------------|---------------------------------------------|--|
|                             | Class name:<br>CNotenVerwaltungTe                                                                                                    | H <u>e</u> ader file:<br>NotenVerwaltungTes |  |
|                             | B <u>a</u> se class:<br>CListView                                                                                                    | Implementation file:<br>NotenVerwaltungTes  |  |
| < <u>B</u> ack              | Next > Ei                                                                                                    | nish Cancel                                 |  |

Als Basisklasse verwenden wir die CListView Klasse

#### Neue Klasse CNote

Diese Klasse leiten wir von CObject ab, um das Serialieren der MFC zu verwenden. Die Klasse kann mit dem Klassenassistenten erzeugt werden.

| Workspace                                                                                                    | <u>×</u>                                                                                                    |
|----------------------------------------------------------------------------------------------------|----------------------------------------------------------------------------------------------------|
| NotenVerwaltungTest classes     CAboutDlg     CMainFrame     CNotenVerwaltungTestApp     CNotenVerwaltungTestDoc     CNotenVerwaltungTestView     Globals | Set as Acti <u>v</u> e Project          New Class            •₩ New ATL Object         New Form             •₩ Folder             •₩ Add to Source Control             • Docking View |
| ClassView ResourceView FileView                                                                                                    | Hide<br>Properties                                                                                                    |

Klassenansicht mit Context Menu

Im Assistenten wählen wir als Klassentyp nicht eine MFC Klasse, denn die Klasse CObject steht dann nicht als Basisklasse zur Verfügung. Wähle also "allgemeine Klasse" als Typ und leite von CObject ab:

| Class <u>t</u> ype: | Generic Cl | ass    |               | •     | OK     |
|---------------------|------------|--------|---------------|-------|--------|
| Class information   |            |        |               |       | Cancel |
| Name:               | CNote      |        |               | - 1 - |        |
| –<br>File name:     | Note con   |        |               |       |        |
|                     | 1          |        | Change        |       |        |
| Race class(es):     |            |        | <u>Change</u> |       |        |
| Derived From        |            | As     |               |       |        |
| CObject             |            | public |               |       |        |
|                     |            |        |               |       |        |
|                     |            |        |               |       |        |
|                     |            |        |               |       |        |
|                     |            |        |               |       |        |
|                     |            |        |               |       |        |
|                     |            |        |               |       |        |

Neue Klasse mit CObject als Basisklasse

Nach dem OK erscheint eine Warnung, die man einfach bestätigen kann.

#### Elemente der Klasse CNote

Mit dem Klassenassistenten kann nun das Datenelement für den Notenwert ergänzt werden.

| dd Member              | Variable    |         | ?      |
|------------------------|-------------|---------|--------|
| Variable <u>T</u> ype: |             |         | OK     |
| double                 |             |         | Canaal |
| Variable <u>N</u> ame  | e:          |         |        |
| _notenWert             |             |         |        |
| Access                 |             | 1       |        |
| C Public               | C Protected | Private |        |

Datenelement für die Klasse CNote

Ergänze auch einen Konstruktor mit Parametern und das DECLARE\_SERIAL Makro. Dazu gehört dann auch das überschreiben der Serialize Methode und eine Methode asString damit wir einen String erhalten.

| Function <u>Type</u>  | :           |           | ОК     |
|-----------------------|-------------|-----------|--------|
| CString               |             |           | Consel |
| Function <u>D</u> ecl | aration:    |           | Lancel |
| asString() con        | st          |           |        |
| Access                |             | ]         |        |
| Public                | C Protected | C Private |        |

Die Methode asString einfügen

```
class CNote : public CObject
{
public:
    CNote();
    CNote(double notenWert);
    virtual ~CNote();
    void Serialize(CArchive& ar);
private:
    double _notenWert;
    DECLARE_SERIAL(CNote)
};
```

Die .cpp Datei sieht so aus (nicht vergessen IMPLEMENT\_SERIAL):

```
IMPLEMENT_SERIAL(CNote, CObject, 1)
CNote::CNote()
: notenWert(4.0)
{
}
CNote::CNote(double notenWert)
:_notenWert(notenWert)
{
}
CNote::~CNote()
{
}
void CNote::Serialize(CArchive& ar)
{
    if(ar.IsStoring())
    {
        ar << _notenWert;</pre>
    }
    else
    {
        ar >> notenWert;
    }
}
CString CNote::asString() const
{
    CString string;
    // notenwert als float wert mit
    // zwei Kommastellen
    string.Format("%.2f", _notenWert);
    return string;
}
```

TSU

## Dialog zum Erzeugen von Noten

Im Ressourceneditor erzeugen wir einen Dialog:

| Workspace                                                                                           |                                                                   |
|----------------------------------------------------------------------------------------------------|-------------------------------------------------------------------|
| ⊡ <mark>E]</mark> IDD_ABOUTBOX [German (Ger<br>⊕ <mark>`</mark> El Icon<br>⊕ <mark>`</mark> El Menu | Open Binary Data                                                  |
| String Table     String Table     Toolbar     Version     Class//iew                                | Save NotenVerwaltungTest.rc<br>Check Out<br>Insert<br>Insert Copy |
|                                                                                                    | Inser <u>t</u> Dialog<br>Import<br>Export                         |
|                                                                                                    | Docking View                                                      |
|                                                                                                    | - Properties                                                      |

In der Ressourcenansicht kann ein neuer Dialog erzeugt werden

Mit den Eigenschaften zu den einzelnen Controls wählst du die Bezeichnungen wie IDD\_NEUENOTE und andere Eigenschaften:

| A X                         |                                                                                                    |
|-----------------------------|----------------------------------------------------------------------------------------------------|
| ⊡ 🔄 NotenVerwaltungTest res | Neuen Note einfügen                                                                                            |
| 🗄 💼 Accelerator             | ска страната страната страната страната страната страната страната страната страната страната страната странат |
| 🛱 📲 Dialog                  | E. Careed                                                                                                    |
|                             |                                                                                                    |
|                             |                                                                                                    |
| 🗄 🧰 Icon                    |                                                                                                    |
| 🗄 🦳 Menu                    | Dialog Properties                                                                                              |
| 🗄 💼 String Table            | -🖼 🎖 General Styles More Styles Extended Styles 🕅 🕢                                                            |
| 🗄 💼 Toolbar                 |                                                                                                    |
| 🗄 💼 Version                 | ID: IDD_NEUENOTE <u>Caption</u> : Neuen Note einfügen                                                          |
|                             | Font name: MS Sans Serif Menu:                                                                                 |
|                             | Font size: 8                                                                                                   |
|                             | Font ⊻Pos: 0 ⊻Pos: 0 Class name:                                                                               |
|                             |                                                                                                    |

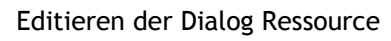

Füge eine Editbox ein und einen Text, der dem Benutzer helfen soll.

| Neuen Note einfügen         | <u>×</u>    |
|-----------------------------|-------------|
| Hier neue Note zwischen     | ОК          |
| Edit                        | Cancel      |
|                             |             |
| Edit Properties             |             |
| 🗝 🎖 General   Styles   Exte | nded Styles |
| ID: IDC_EDIT                |             |
|                             | E Help ID   |
|                             | 1 Toble     |
| La Marine Canada            | Help ()     |

Eigenschaften für die Editbox

Hier noch wie man in einem statischen Text einen neue Zeile erzeugt:

| ext Pro | perties  |          |                   |                                        |
|---------|----------|----------|-------------------|----------------------------------------|
| ~ ?     | General  | Styles   | Extended Styles   |                                        |
| ID: ID  | C_STATIC |          | ✓ Caption: Zv     | wischer <mark>\n</mark> 1.0 und 6.0 ei |
| ✓ Visit | ole      | Group    | 📕 <u>H</u> elp ID |                                        |
| T Disa  | abled    | Tab stop |                   |                                        |

Mehrzeiliger Text mit \n

Durch Doppelklick auf den Dialog will der Klassenassistent einen neue Klasse erzeugen, was wir dankend annehmen:

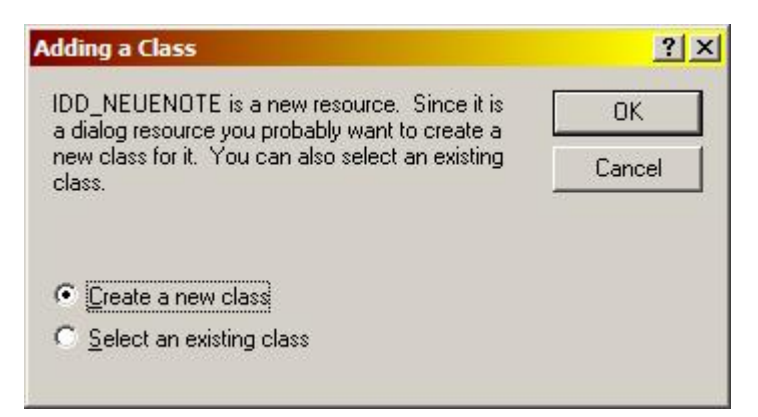

Dieser Dialog erscheint durch Doppelklick auf den Dialog im Ressourceneditor

| <u>m</u> amo.       | CNeueNoteDlg    |        |
|---------------------|-----------------|--------|
| File name:          | NeueNoteDlg.cpp | Lancei |
|                     | <u>C</u> hange  |        |
| <u>B</u> ase class: | CDialog 🔹       |        |
| <u>D</u> ialog ID:  | IDD_NEUENOTE    |        |
| Automation          |                 |        |
| None                |                 |        |
|                     | 1               |        |
| C Automation        |                 |        |

Der Assistent hilft beim Erzeugen der Klasse

Jetzt gibt es die Möglichkeit in dieser neuen Klasse ein Datenelement für die Editbox einzubauen:

| Message Maps Member     | Variables Automation ActiveX Events C | lass Info       |
|-------------------------|---------------------------------------|-----------------|
| Project:                | Class <u>n</u> ame:                   | Add Class 🔻     |
| NotenVerwaltungTest     | CNeueNoteDlg                          | Add Variable    |
| C:\\NeueNoteDlg.h, C:\' | NeueNoteDlg.cpp                       | Delete Variable |
|                         | туре менье                            | Update Column   |
| IDOK                    |                                       |                 |
| )escription:            |                                       |                 |
|                         |                                       |                 |

11/17

| Member variable name:  |        |
|------------------------|--------|
| <br>_notenWert         |        |
| <u>C</u> ategory:      | Lancel |
| Value 💌                |        |
| Variable <u>t</u> ype: |        |
| double 💌               |        |
| Davasistian            |        |
|                        |        |
| Description.           |        |

Datenelement als double - Wert hinzufügen

Wichtig ist, dass wir für das IDC\_EDIT nicht ein Control erzeugen (Category) sondern einen Wert mit dem Datentypen double. Jetzt ist es möglich Grenzen für diese Variable zu definieren.

| Project:                      | Class <u>n</u> a | ame:       | Add Class 🔻             |
|-------------------------------|------------------|------------|-------------------------|
| NotenVerwaltungTest           | CNeue            | NoteDlg    |                         |
| :\\NeueNoteDlg.h, C:\\Neue    | eNoteDlg.cpp     |            |                         |
| Control <u>I</u> Ds:          | Туре             | Member     | <u>D</u> elete Variable |
| IDC_EDIT                      | double           | _notenWert | Update <u>C</u> olumn   |
| IDOK                          |                  |            | D1 140                  |
|                               |                  |            |                         |
|                               |                  |            |                         |
|                               |                  |            |                         |
|                               |                  |            |                         |
| escription: double with range | e validation     |            |                         |
| <u>1</u> inimum Value: 1.0    |                  |            |                         |
| tanimum Values Ind            |                  |            |                         |

Unten können nun Grenzen für die Variable angegeben werden

#### Zugriff auf den Notenwert im Dialog

Mit einer einfachen Get-Methode können wir auf den Notenwert zugreifen. Mit dem Klassenassistenten kann diese in die neue Dialog-Klasse eingefügt werden.

```
double CNeueNoteDlg::getNotenWert() const
{
    return _notenWert;
}
```

So sieht der Code in der Dialog-Klasse aus.

# Menupunkt einfügen

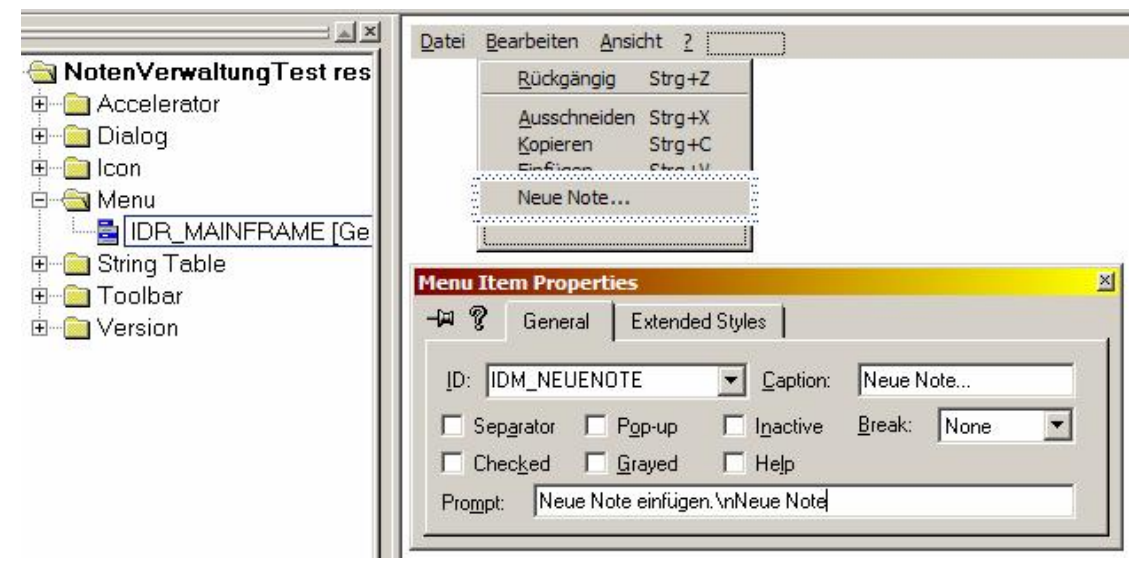

Im Ressourceneditor einen Menupunkt einfügen

Diesen Menupunkt bearbeiten wir in der Document - Klasse.

#### Menupunkt behandeln

Durch Rechtsklick auf die Document Klasse kann man eine "Nachrichtenbehandlungsroutine einfügen" und der Assistent erscheint. Wähle rechts unten das IDM\_NEUENOTE.

| ew Windows messages/events: | Existing message/event handlers:         | OK                     |
|-----------------------------|------------------------------------------|------------------------|
| JPDATE_COMMAND_UI           | COMMAND                                  | Cancel                 |
|                             |                                          | Add Handler            |
|                             |                                          | Add and Edit           |
|                             |                                          | Edit E <u>x</u> isting |
|                             |                                          |                        |
|                             |                                          |                        |
|                             | Class or object to handle:               |                        |
|                             | IDC_EDIT                                 |                        |
|                             |                                          |                        |
|                             | Filter for monorages publishes to observ |                        |
|                             | Not a Window                             |                        |

Die Behandlungsroutine für den Menupunkt einfügen

#### Document Klasse ergänzen

Der Code in der Document Klasse (hier CNotenVerwaltungTestDoc) sieht so aus:

zuerst der nötige #include

#include "NeueNoteDlg.h"

Und weiter unten:

```
void CNotenVerwaltungTestDoc::OnNeuenote()
{
    CNeueNoteDlg dlg;
    if(IDOK == dlg.DoModal())
    {
        double notenWert = dlg.getNotenWert();
    }
}
```

Es fehlt noch das Erzeugen eines CNoten - Objektes und das speichern in eine Kollektion.

#### CObArray in der Document Klasse

Mit dem Assistenten fügen wir ein Objekt der Klasse CObArray in die Document Klasse ein:

| dd Member \                | /ariable    |         | ?)     |
|----------------------------|-------------|---------|--------|
| Variable <u>T</u> ype:     |             |         | ОК     |
| CObArray                   |             |         | Canaal |
| Variable <u>N</u> ame      | ¢           |         |        |
| _noten                     |             |         |        |
| Access<br>C <u>P</u> ublic | C Protected | Private |        |

Datenelement \_noten in die Document-Klasse

Ergänze noch folgendes #include:

```
#include "NeueNoteDlg.h"
#include "Note.h"
```

Und der Code in der Document - Klasse, besteht aus Destruktor und der OnNeueNote Methode:

```
CNotenVerwaltungTestDoc::~CNotenVerwaltungTestDoc()
{
    const int count = noten.GetSize();
    for(int i = 0; i < count; ++i)
    {
        CObject* object = noten[i];
        delete object;
    }
}
void CNotenVerwaltungTestDoc::OnNeuenote()
{
    CNeueNoteDlg dlg;
    if(IDOK == dlg.DoModal())
    {
        double notenWert = dlg.getNotenWert();
        CObject* object = new CNote(notenWert);
        _noten.Add(object);
// Dokument als geändert markieren
        SetModifiedFlag();
        // Views benachrichtigen
        UpdateAllViews(0);
                                }
}
```

#### Zugriff auf die Noten

Es fehlt noch eine Möglichkeit auf das Array zuzugreifen:

| Function <u>Type</u> | 9:          |           | OK     |
|----------------------|-------------|-----------|--------|
| CObArray&            |             |           |        |
| Function Decl        | aration:    |           | Lancel |
| getNoten()           |             |           |        |
| Access               |             | 1         |        |
| Public               | C Protected | C Private |        |

Zugriff auf das Noten Array

Und hier der Code:

```
CObArray& CNotenVerwaltungTestDoc::getNoten()
{
    return _noten;
}
```

#### Anpassen der View Klasse

Jetzt fehlt noch der Code in der View. Überschreibe zuerst die Methode OnUpdate in unserer View Klasse.

| Vew Virtual Functions                                                                                                    | Existing virtual function overrides                                                                        | OK                                                     |
|----------------------------------------------------------------------------------------------------|----------------------------------------------------------------------------------------------------|--------------------------------------------------------|
| OnDragOver<br>OnDrop<br>OnEndPrintPreview<br>OnFinalRelease<br>OnNotify<br>OnPrepareDC<br>OnPrint<br>OnScroll<br>OnScrollBy<br>OnUpdate<br>PostNcDestroy<br>PreSubclassWindow<br>PreTranslateMessage<br>Serialize<br>WindowProc<br>WinHelp | OnBeginPrinting     OnDraw     OnEndPrinting     OnInitialUpdate     OnPreparePrinting     PreCreateWindow | Cancel<br>Add Handler<br>Add and Edit<br>Edit Existing |

Hier die OnUpdate Methode für die View ergänzen

Füge ein #include für die CNote Klasse ein:

#include "Note.h"

Und hier die Methode OnUpdate:

```
void CNotenVerwaltungTestView::OnUpdate(CView* pSender, LPARAM
lHint, CObject* pHint)
{
    CListCtrl& list = GetListCtrl();
    list.DeleteAllItems();
    CNotenVerwaltungTestDoc* doc = GetDocument();
    CObArray& array = doc->getNoten();
    const int count = array.GetSize();
    for(int i = 0; i < count; ++i)
    {
        CObject* object = array[i];
        if(object->IsKindOf(RUNTIME_CLASS(CNote)))
        {
            CNote* note = (CNote*)object;
            CString notenString = note->asString();
            list.InsertItem(0, notenString);
        }
    }
}
```

Viel Spass.